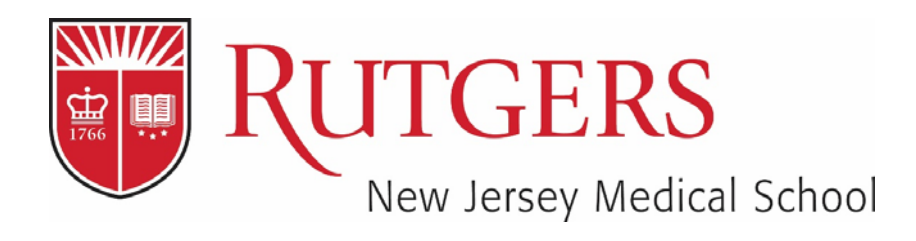

Instructions for using WebEx

Audrey McNeil Manager

Technology Support Services Rutgers New Jersey Medical School

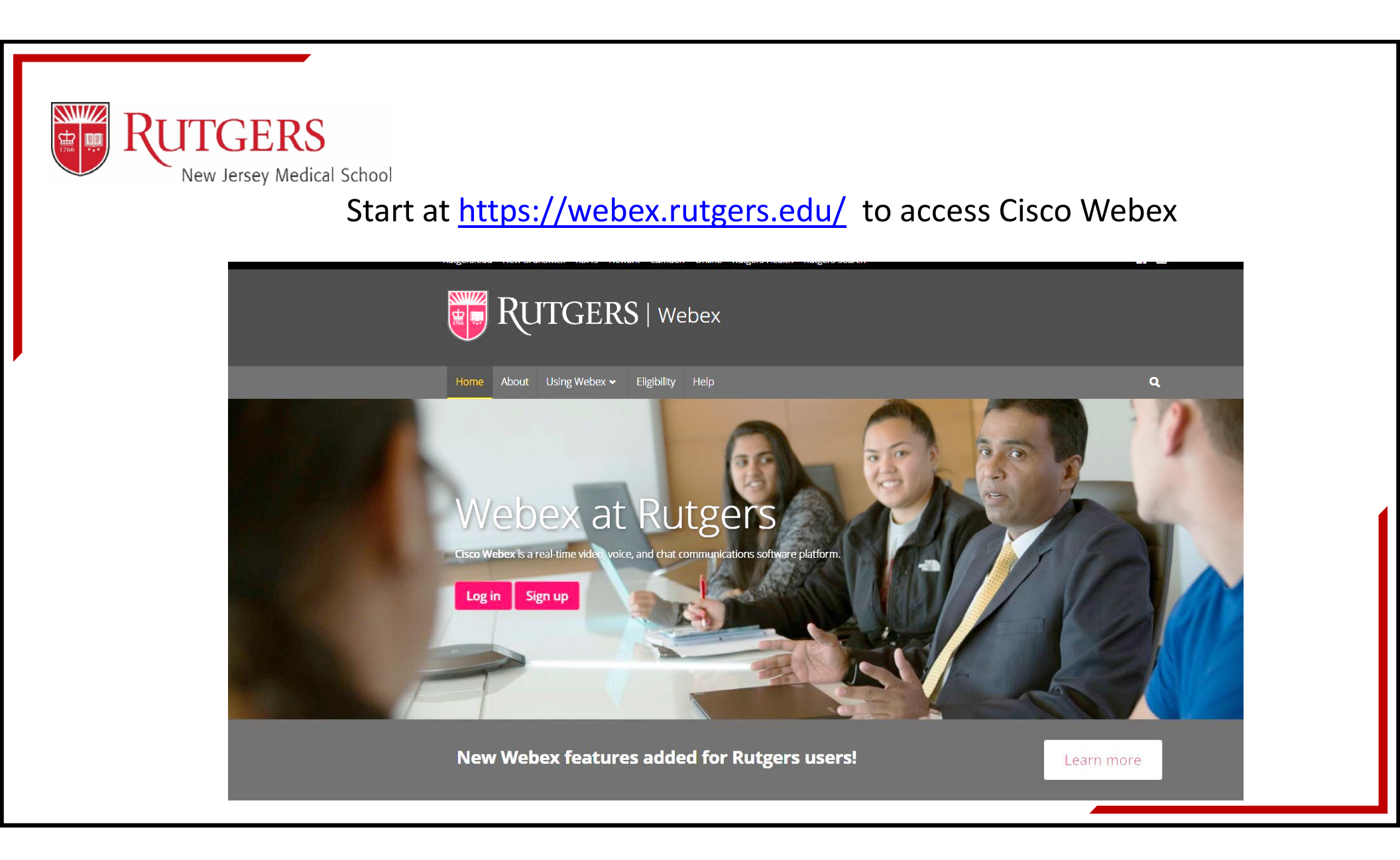

|       | GERS                                                                                                    |
|-------|----------------------------------------------------------------------------------------------------|
| New   | Jersey Medical School                                                                                                    |
| You w | ill go to the CAS screen where you will log in with your NetID and Password                                                                                                    |
|       | in 50 to the one selectin where you will log in with your rectib and rassword.                                                                                                    |
| Run   | GERS Central Authentication Service (CAS)                                                                                                    |
|       |                                                                                                    |
|       | Please Log In                                                                                                    |
|       |                                                                                                    |
|       | You have requested access to a site that requires Rutgers authentication. This is not a public network and explicit authorization is required. For security reasons, please Log Out and Exit your web browser when |
|       | Enter your Rutgers welld and Password                                                                                                    |
|       | NetID:                                                                                                    |
|       | Password: Ensure proper security — keep your password a secret                                                                                                    |
|       | Authentication Type: Default                                                                                                    |
|       | Notify me before logging me into other sites.                                                                                                    |
|       | To protect your privacy, please logout and exit your browser when you are done accessing services that require authen                                                                                              |
|       | LOGIN Forgotten NetID or password? First-time users, activate your NetID.                                                                                                    |
|       |                                                                                                    |
|       |                                                                                                    |

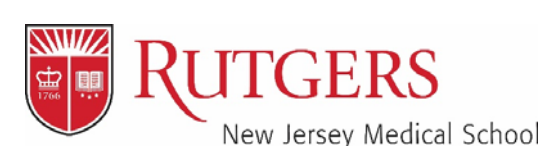

Once you have logged in select "Rutgers Cisco Webex" as your service option and the click "Activate Services" at the bottom of the page.

## Email Addresses

If you require activation for an email service not listed here, please contact help@oit.rutgers.edu or your local IT supp

## You qualify for the following services

Please select all the services you want to activate

Rutgers Connect Office 365 for Rutgers employees [You already have this account.]

ScarletApps, including ScarletMail Google for Rutgers [You already have this account.]

Box (rutgers.box.com) Cloud storage platform

Rutgers Webex for Rutgers employees [NOT for RESTRICTED data controlled by HIPAA or other regulation] [You already have thi

Kemote Access VPN, Cisco AnyConnect Access for Rutgers Allows remote access to university resources. [Duo enrollment is required to use the transmission of the transmission of transmission of the transmission of transmission of transmission o

Protected Health Information (PHI) Notice: You have been identified with a department/unit/school that has restricted data as defined in Section 70 of the The selected service and applications associated with this service must not be used to communicate or store University restricted data or patient Protected He: Privacy/Security rules, state or local privacy laws, or University policies.

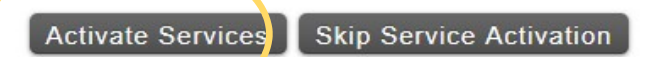

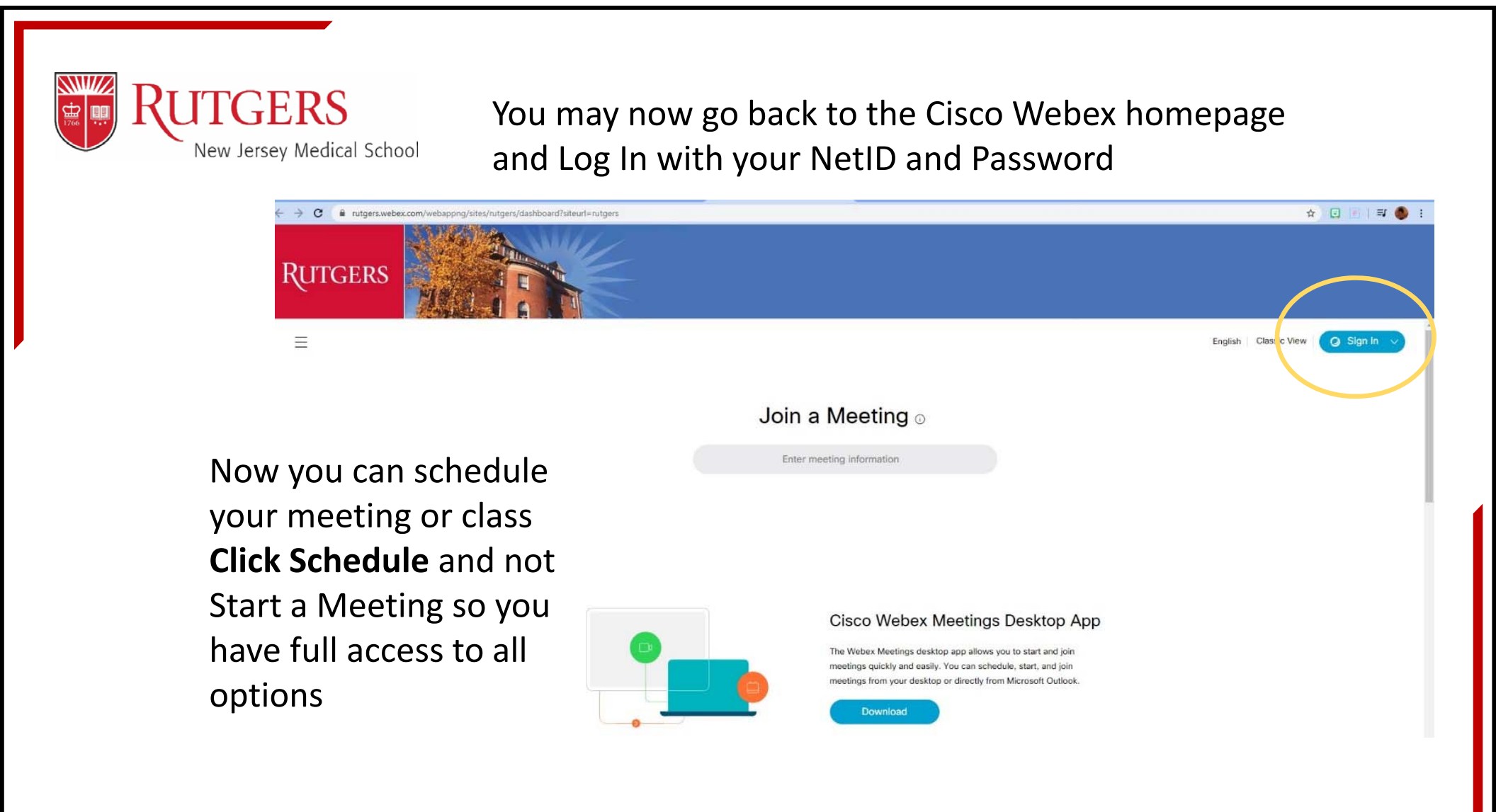

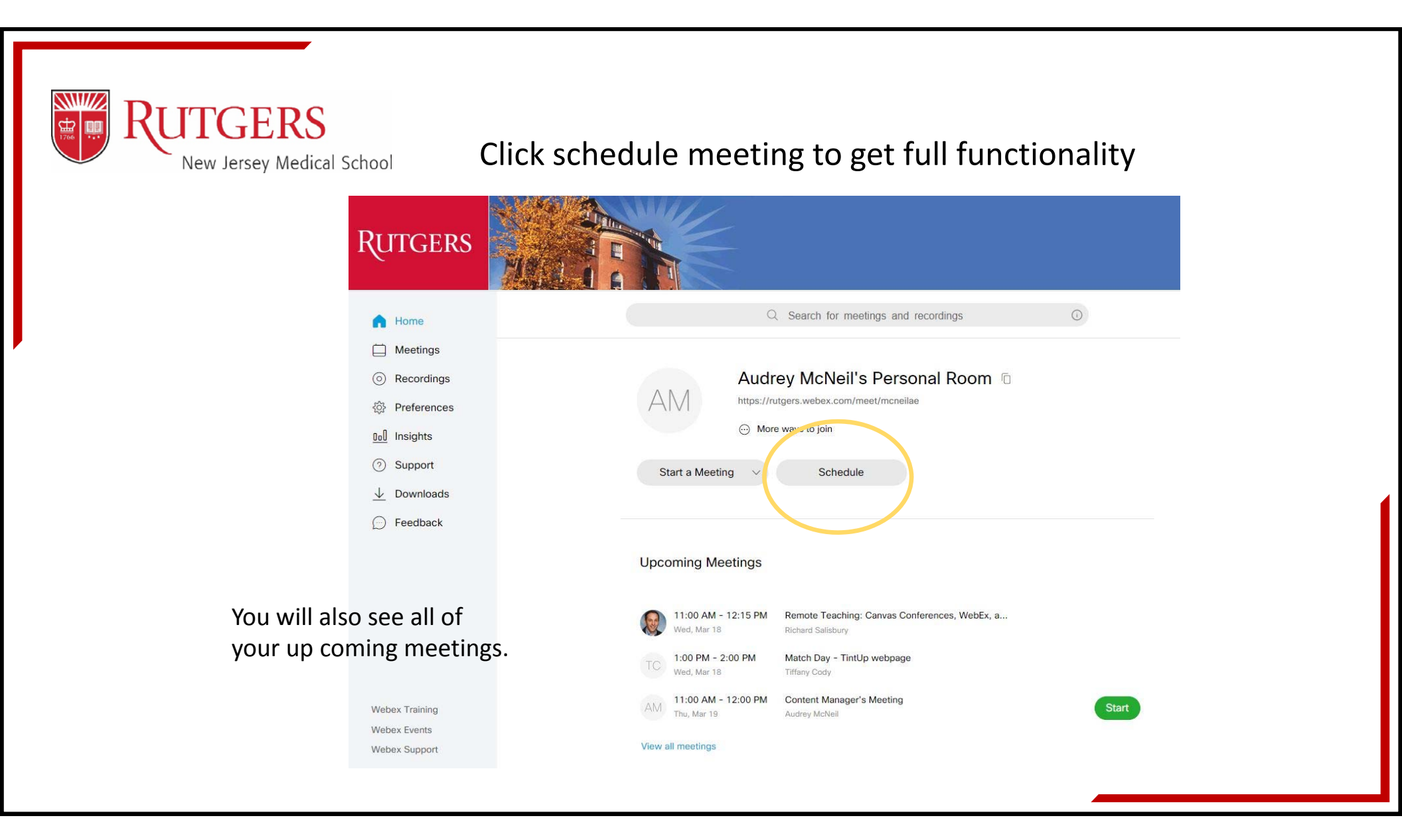

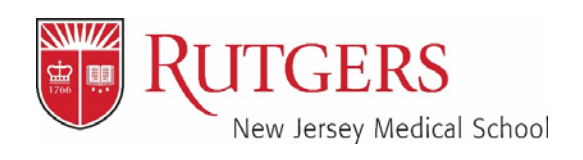

Fill in all required areas. Use the date and time drop down to set the meeting or class time and duration. To invite attendees, you must add in each email address separated by a comma or semicolon. Click "Show advanced options" for additional customization e.g. distributing your agenda

| Rutger                 |     |                            |                                                     |        |
|------------------------|-----|----------------------------|-----------------------------------------------------|--------|
| Home                   |     | Q                          | Search for meetings and recordings                  | 0      |
| Meetings               |     |                            |                                                     |        |
| O Recordings           | S   | Schedule a Meeting Meeting |                                                     |        |
|                        |     |                            |                                                     |        |
| 00 Insights            | s   | chedule for                | Myself                                              | ~      |
| O Support              | N   | leeting type               | Webex Meetings Pro 1000                             | $\sim$ |
| $\downarrow$ Downloads | * N | leeting topic              |                                                     |        |
| 💬 Feedback             | * N | leeting password           | jB2puCgBZ26                                         | C      |
|                        | D   | ate and time               | Tuesday, Mar 10, 2020 6:25 pm Duration: 1 hour 🗸    |        |
|                        |     |                            | (UTC-04:00) Eastern Time (US & Canada) $\checkmark$ |        |
|                        |     |                            | Recurrence                                          |        |
|                        | A   | ttendees                   | Separate email addresses with a comma or semicolon  |        |
|                        | s   | how advanced options       |                                                     |        |
| Webex Training         |     | Cancel Start               | Save as template                                    |        |

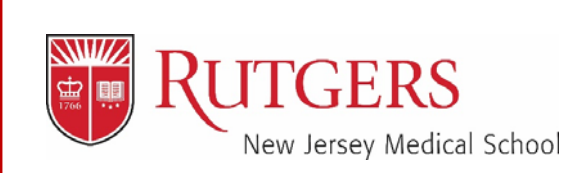

Always check your audio before the start of your meeting or class. You will see options to use your computer for audio just before you start your meeting or class.

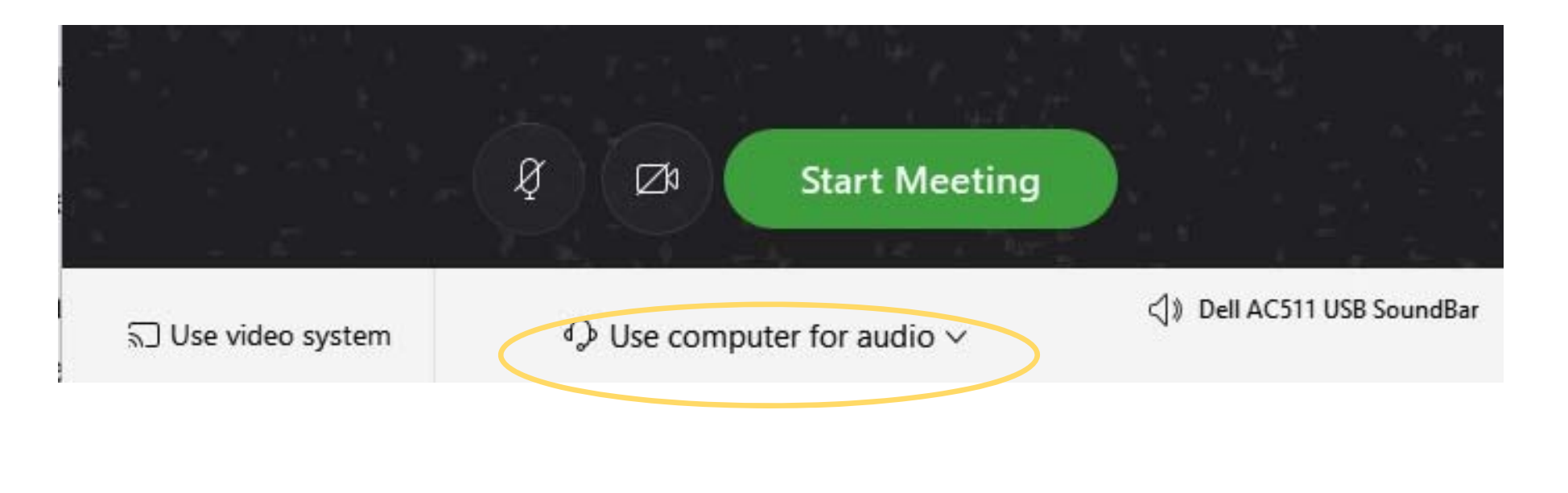

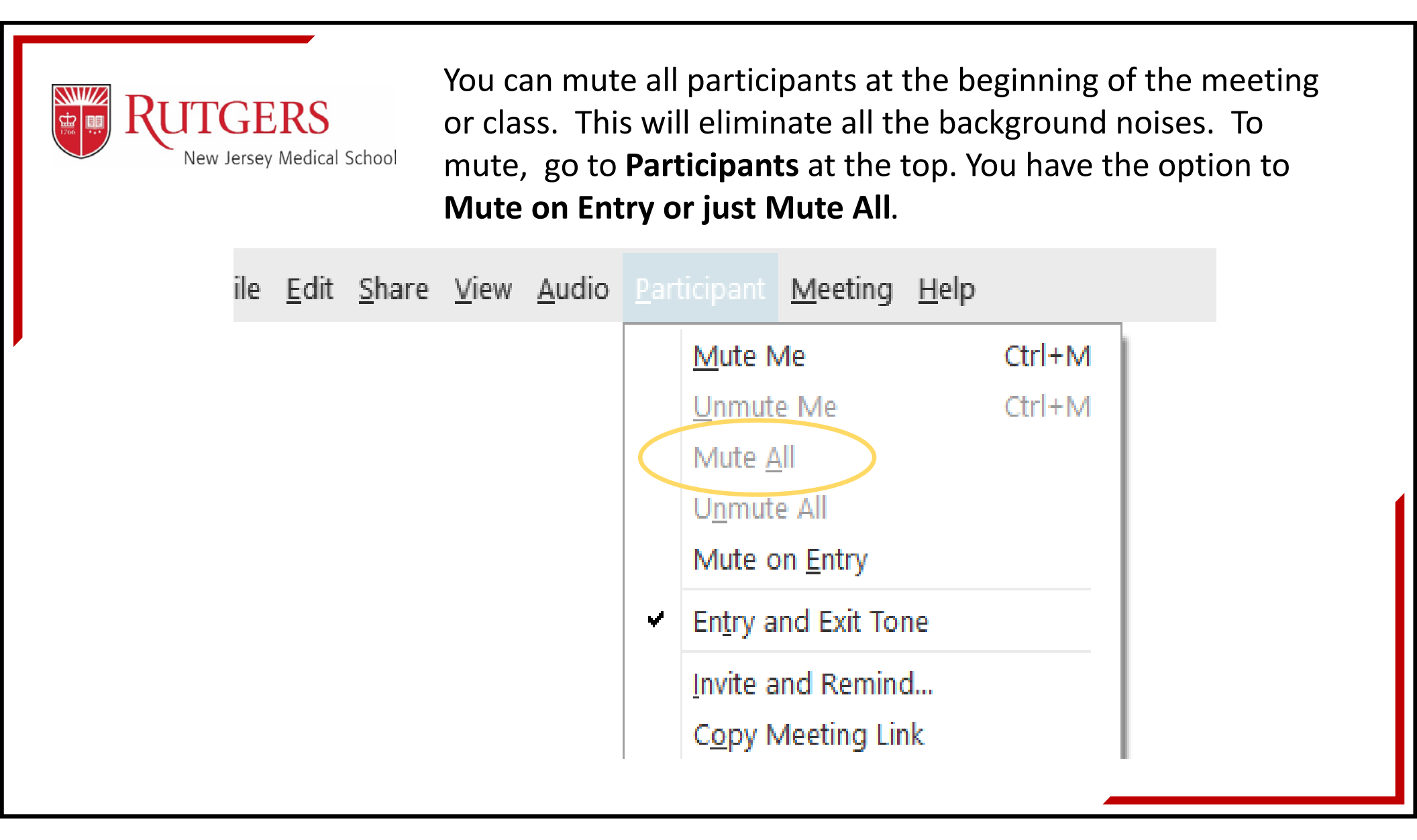

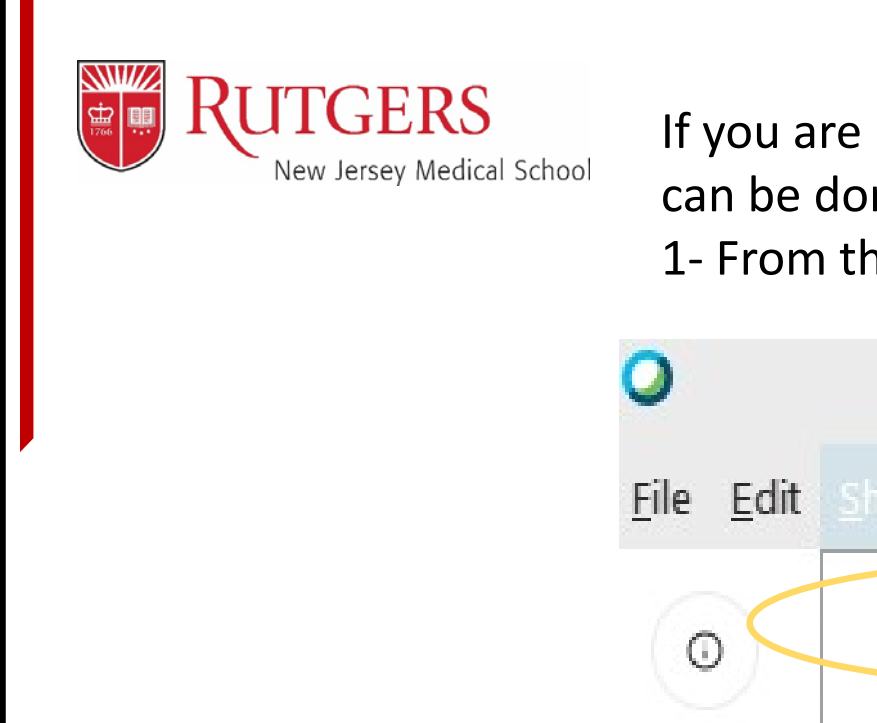

If you are presenting you will need to share your screen. This can be done in 1 of 2 ways......

1- From the top left

| 0                         |                                                   |
|---------------------------|---------------------------------------------------|
| <u>F</u> ile <u>E</u> dit | <u>Share View Audio Participant Meeting H</u> elp |
|                           | Share <u>Content</u> CtrI+Alt+D                   |
|                           | Share Web Browser                                 |
|                           | Share M <u>u</u> ltimedia                         |
|                           | Share <u>R</u> emote Computer                     |
|                           | Share My Meeting Window                           |

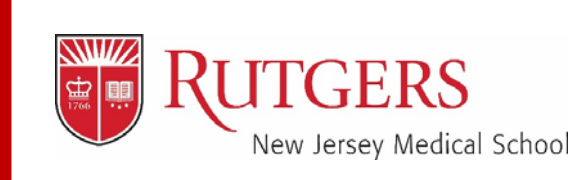

## You can also share your screen by selecting it in the lower Nav

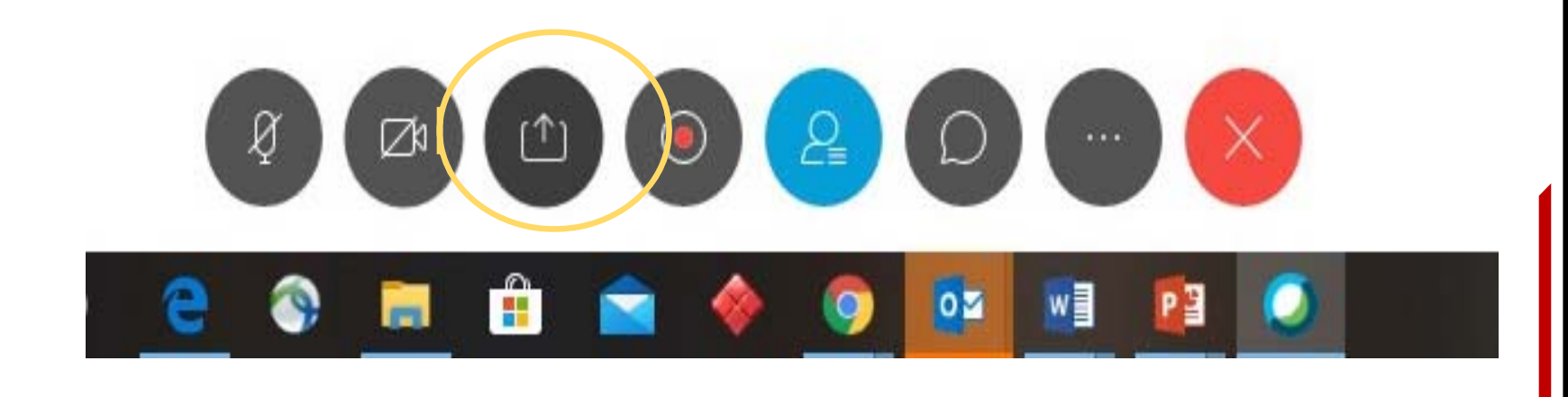